IBM Security Secret Server Version 10.6

Syslog Connector Guide

IBM

## Contents

| Getting started                                             | 1 |
|-------------------------------------------------------------|---|
| Configuring the Syslog connection                           | 1 |
| Scheduling how often events are pushed to the Syslog server | 2 |

Last modified: May 1, 2019

## **Getting started**

Privilege Manager can push Syslog formatted messages on a set schedule. This action does not happen immediately when events occur. The following steps describe how to configure the syslog connection and schedule the frequency of sending Discovery Event logs to a Syslog server.

## **Configuring the Syslog connection**

To configure Syslog messages in Privilege Manager

- 1. Browse to Admin > Configuration > Foreign Systems, and click SysLog.
- 2. Click Add New.
- 3. Specify a Name and the Syslog Server Address. You can specify tcp or udp.

Note: If you do not see Syslog in the Admin > Configuration> Foreign Systems tab, navigate to <u>https://[YourOrganizationURL]/TMS/Setup/ProductOptions/SelectProducts</u>, select the Thycotic Syslog Connector, and click Install.

| Privilege Manager                                | HOME PRODUCTS | SETUP  |         |               |
|--------------------------------------------------|---------------|--------|---------|---------------|
| Select Products to Install                       |               |        |         |               |
| Application Control Solution 10.4.1028           | Installe      | ed 🚯   |         | Hide installe |
| Directory Services Connector 10.4.1010           | Installe      | ed 🚯   |         |               |
| File Inventory Solution 10.4.1024                | Installe      | ed 🚺   |         |               |
| Local Security Solution 10.4.1132                | Installe      | ed 🚯   |         |               |
| Privilege Manager 10.4.1767                      | Installe      | ed 🚯   |         |               |
| Privilege Manager Server Core Solution 10.4.1304 | Installe      | ed 🚯   |         |               |
| RDP Monitor Solution 10.4.1024                   | Installe      | ed 🚯   |         |               |
| SysLog Connector 10.4.1003                       | Installe      | ed 🚯   |         |               |
| VirusTotal Reputation Connector 10.4.1028        | Installe      | ed 🚯   |         |               |
| Install Refresh                                  |               |        |         |               |
|                                                  |               |        |         |               |
|                                                  |               |        |         |               |
|                                                  |               |        |         |               |
|                                                  |               |        |         |               |
| Help<br>yright © Thycotic 2018                   |               | IBM Se | ecurity |               |

You added a Syslog connection that lets you send logs to your Syslog server manually.

## Scheduling how often events are pushed to the Syslog server

Schedule a server task to push events that are received by Privilege Manager to a Syslog server automatically.

- 1. Go to Admin > More... > Tasks.
- 2. Expand the Server Tasks folder, browse to Foreign Systems, select SysLog, and click Add New.
- 3. From the menu, select **Send SysLog Application Events**.
- 4. Specify the following items:
  - a. A **Name** for this task
  - b. An **Event Name**. For example: "Privilege Manager Application Events".
  - c. The Event Severity
- 5. Click **Select Resource** and select your Syslog server.
- 6. if you have VirusTotal configured, set the **Security Rating Provider**. If not, skip this step.
- 7. Click **Create**.
- In the Scheduled Tasks page, specify how often you want events that are received by Privilege Manager (for example, all events that are viewed in Admin > Event Discovery) to be pushed to the Syslog server.

The schedule can be hourly, every 30 minutes, daily, or any period that you want.

After this task runs and successfully completes, verify that **Event Discovery** events appear in your Syslog system.